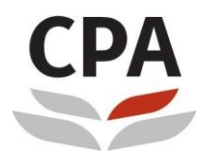

CPA Hong Kong Institute of **Certified Public Accountants** 香港會計師公會

## **HKICPA's** e-Standards

## -User Guide

## <u>Steps</u>

 Please click on the login website that is provided in the confirmation email or go to <u>http://ecampus1.vtc.edu.hk/ilearn/en/learner/jsp/login.jsp?site=HKICPA</u>. By then, you will see the following login page.

To login, please input your assigned username and password included in the enrolment confirmation email.

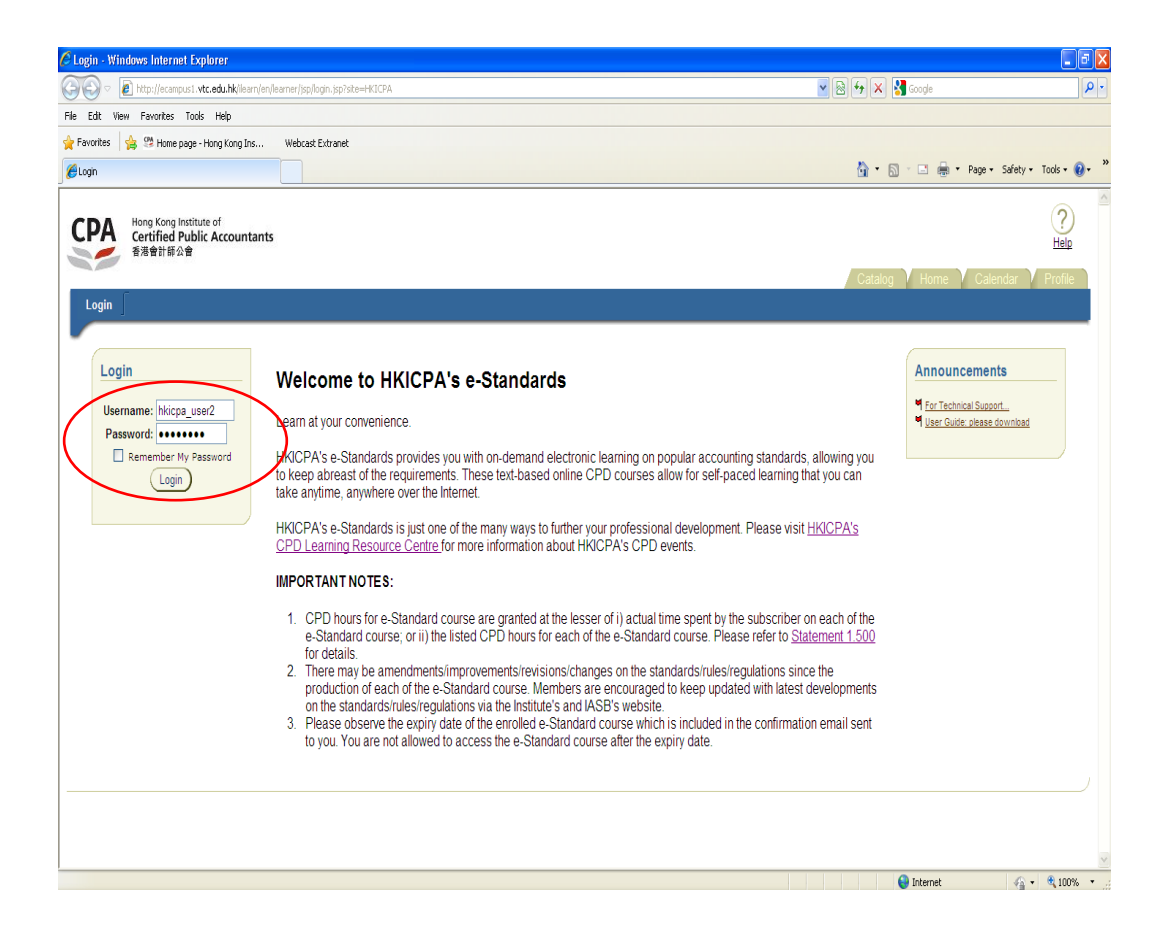

2. After logged in, you will be directed to the e-learning platform. You can access the technical support hotline or User Guide via the "**Announcement**" area.

| 🖉 Learner Home - Windows Internet Explorer                                                                                                    |                                                                          |                       |
|----------------------------------------------------------------------------------------------------|--------------------------------------------------------------------------|-----------------------|
| 🚱 🕞 💌 🔊 http://ecampusi.wtc.edu.htk/leam/en/leamer/jsp/user_home.jsp                                                                                                    | 👱 🗟 🐓 🗙 🛃 Google                                                         | <u>۹</u> -            |
| File Edit View Favorites Tools Help                                                                                                    |                                                                          |                       |
| 👷 Ferorites 🔹 🕮 Home page - Hong Kong Ins 🦞 Webcast Extranet                                                                                                    |                                                                          |                       |
| Jeaner Home                                                                                                    | 🚹 🔹 🔝 👘 🖃 🚔 🔹 Page + S                                                   | afety • Tools • 🔞 • 👌 |
| Hong Kong Institute of<br>Certified Public Accountants<br>香港會計師公會                                                                                                    | Catalog Home Calence                                                     | Profile               |
| Overview Self-Paced Scheduled Integrated Learning                                                                                                    |                                                                          |                       |
| Search Catalog     My Learning       Go     Orievious       Exact phrase     Advanced Search       Advanced Search     Hit AS17 Leases       Browse Catalog     Hit AS17 Leases | Announcements<br>9 ExcTechnical Support<br>9 User Guide: please download | user2 hilipa          |
| Home   <u>Catalog</u>   <u>Calendar</u>   <u>Profile</u>   <u>Help</u>   <u>Logout</u>                                                                                          |                                                                          |                       |
|                                                                                                    |                                                                          |                       |
| Done                                                                                                    |                                                                          | √2 + € 100% •         |

 Course subscribed will be shown on the first page ("My Learning" page under "Overview" tag). Please click on the "Play" button to start the e-Standard course.

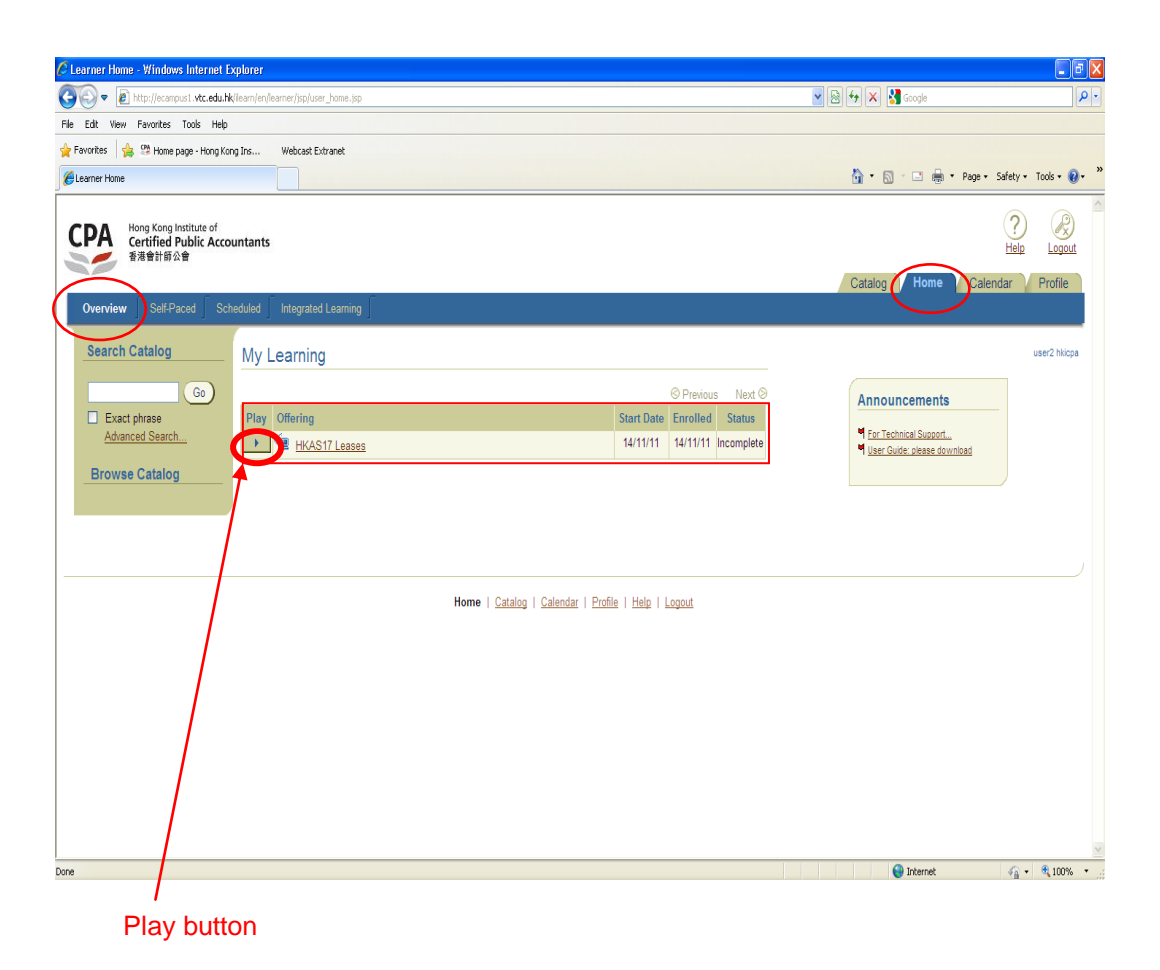

4. You will then be directed to the first page of the e-Standard course or the page that you last visited once you clicked "**play**" button.

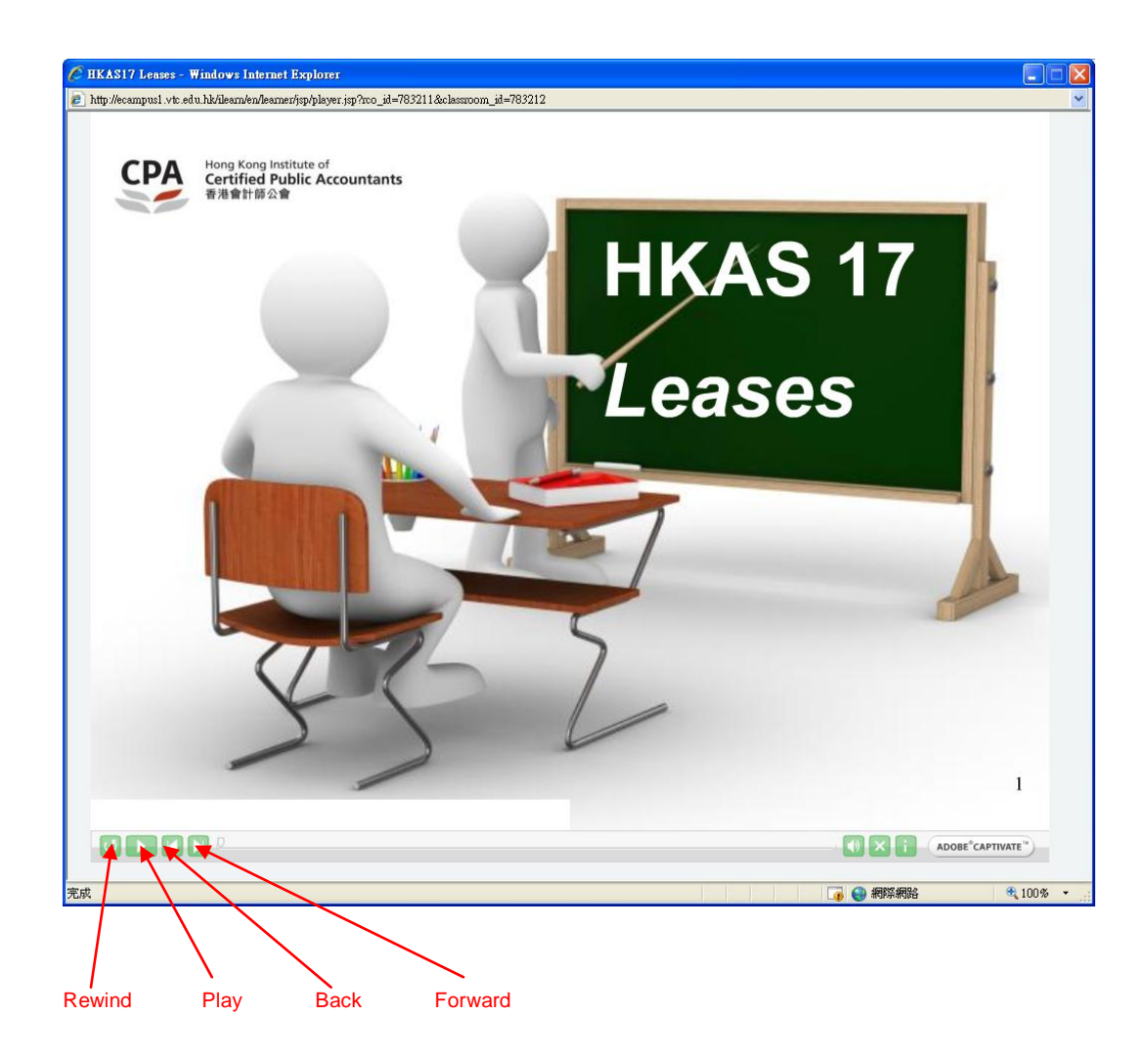

Click the "**Forward**" button to go to the next page. You can click on the above buttons anytime during the course.

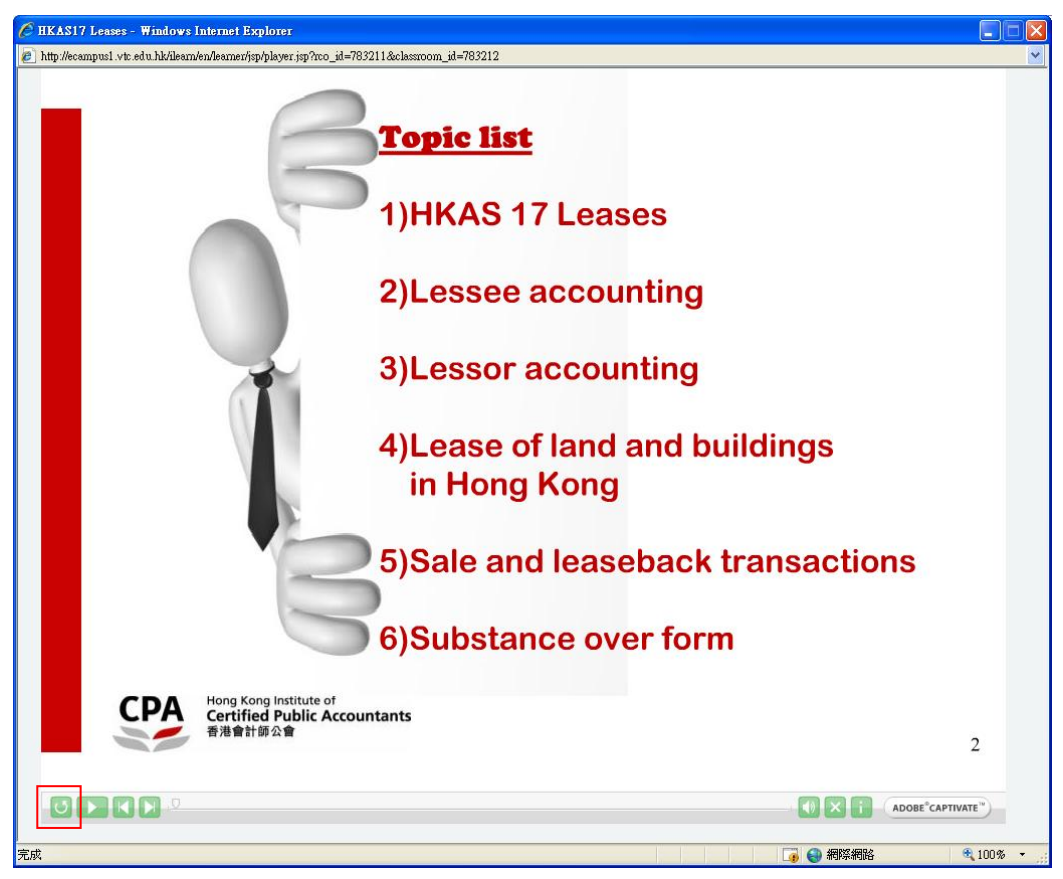

Click the "**Rewind**" button if you wish to restart the course.

5. Click the "Exit" button at the top right corner if you want to quit the course

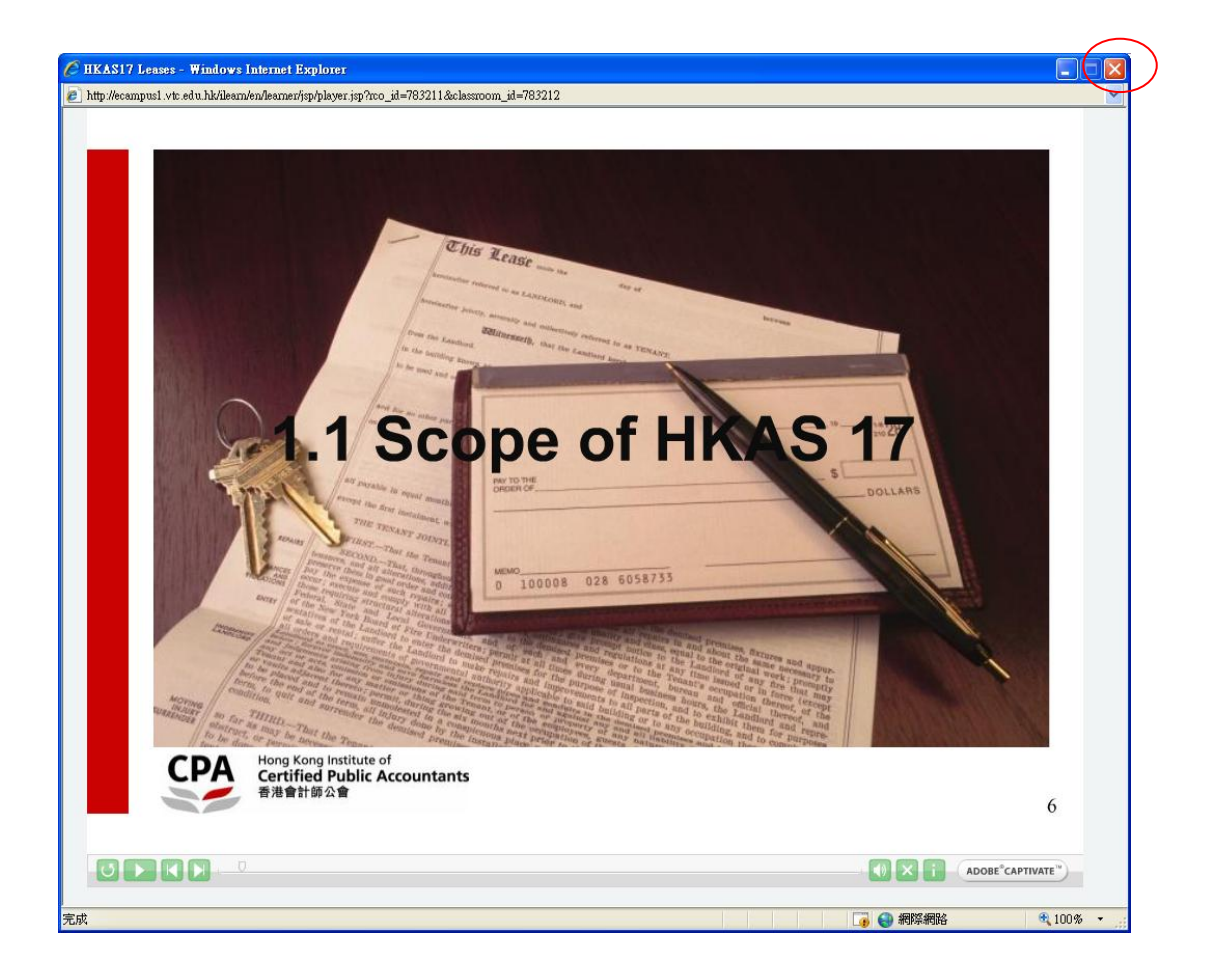

There will be a small pop-up screen at the top left side on your screen. Please **DO NOT** close this window before the processing is completed.

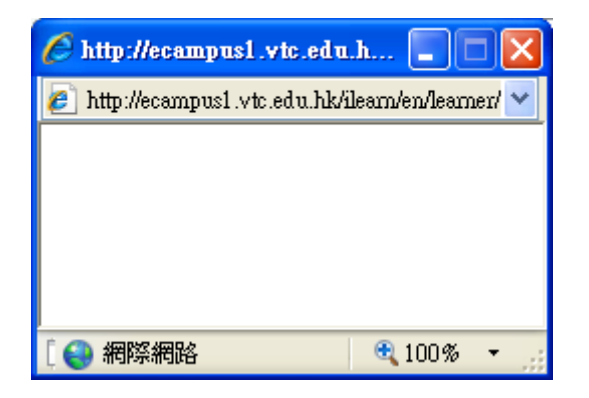

Note: you can check and make sure your learning record is properly saved by following the steps below.

6. The access status of e-Standard course can be categorized as below:

| Status        | Access level                                                 |
|---------------|--------------------------------------------------------------|
| Completed     | e-Standard course that you have completed, with all pages in |
|               | the e-Standard course being read                             |
| Incomplete    | e-Standard course that you have started but not yet read all |
|               | the pages of the e-Standard course                           |
| Not Attempted | e-Standard course that you have not yet started              |

In "**Overview**" page under the "**Home**" tag, you are able to view the status of those e-Standard courses with status either "Not Attempted" or "Incomplete". For those "Completed" e-Standard courses, please follow step 7 to view the status.

| 🖉 Learner Home - Windows Internet Explorer                     |                                                                      |                                                          |                   |               |
|----------------------------------------------------------------|----------------------------------------------------------------------|----------------------------------------------------------|-------------------|---------------|
| 🕒 🗸 🖌 http://ecampusi.vtc.edu.hk/ileam/e                       | n/leamer/isp/user_home_isp                                           |                                                          | Yahoo! Search     | <u>۹</u>      |
| : 檔案 (E) 編輯 (E) 檢視 (Y) 我的最愛 (▲) □                              | 工具(I) 說明(H)                                                          |                                                          |                   |               |
| 🚖 🏟 🌈 Leamer Home                                              |                                                                      |                                                          | 🚹 • 🖻 • 🖶 • 🕞 •   | 網頁 ℗・◎工具 ◎・ ″ |
| Hong Kong Institute of<br>Certified Public Accounta<br>香港會計師公會 | ants                                                                 |                                                          | Email             | Performance   |
| Overview Self-Paced Schedul                                    | led Integrated Learning                                              |                                                          | alog (Home) Calen | dar Profile   |
| Search Catalog                                                 | /ly Learning                                                         |                                                          |                   | user5 hkicpa  |
| Go<br>Exact phrase                                             | Play Offering                                                        | © Previous 1 - 2 of 2 Next<br>Start Date Enrolled Status | t O               |               |
| Advanced Search                                                | Accounting Standard                                                  | 31/10/11 09/11/11 Not Attempt                            | ed                |               |
| Browse Catalog                                                 | HKAS17 Leases                                                        | 09/11/11 09/11/11 Incomplete                             |                   |               |
|                                                                | Home   <u>Catalog</u>   <u>Calendar</u>   <u>Profile</u>   <u>Em</u> | iail   Help   Logout                                     |                   |               |
|                                                                |                                                                      |                                                          | 🐻 😜 網際網路          | € 100% · .    |

 Please click "Self-Paced" under the "Home" tag, e-Standard course with all status (either "Completed", "Incomplete" or "Not Attempted") will be shown.
 Even you have "Completed" the e-Standard course, you can "play" again as wish.

| 🖉 My Self-Paced Learning - Windows Internet Explorer                                               |          |               |               |                   |
|----------------------------------------------------------------------------------------------------|----------|---------------|---------------|-------------------|
| 🔆 🕞 🔻 👔 http://ecampus1.vtz.edu.hk/ileam/en/leamen/sp/user_home_selfpeced.jsp?sortby=1&sortesc=ASC |          | v + × 5       | /ahool Search | P -               |
| 檔案 (P) 編輯 (E) 檢親 (Y) 我的最爱 (A) 工具 (I) 說明 (H)                                                        |          |               |               |                   |
| 🚖 🏘 🌈 My Self-Paced Learning                                                                       |          | 🙆 • 🖻         | - 🖶 • 🔂 綱)    | 頁(?) • 🍈 工具(() •  |
| Hong Kong Institute of<br>Certified Public Accountants<br>新港會計師公會                                  |          |               | Email (       | ? R               |
| Overview Self Paced Scheduled Integrated Learning                                                  |          | Catalog       | e Calenda     | ar Profile        |
| My Self-Paced Learning                                                                             |          |               |               | users nicepa      |
| Filter                                                                                             | • !      |               | © Previous    | 1 - 2 of 2 Next ⊚ |
| Play Offering                                                                                      | Enrolled | Collaboration | Status        | lotes Unenroll    |
| Accounting Standard                                                                                | 31/10/11 | 9 9           | Completed     | 1 ×2              |
| HKAS17 Leases                                                                                      | 09/11/11 | 9 9           | Incomplete    | × 🖄               |
| Home   Catalog   Calendar   Profile   Email   Help   Logout                                        |          |               | Suzenous      | 1-2 of 2 Next 🥑   |
|                                                                                                    |          |               |               |                   |
|                                                                                                    |          |               |               |                   |
|                                                                                                    |          |               |               |                   |
| 威                                                                                                  |          |               | 利除網路          | € 100% -          |

8. For the "Completed' e-Standard course, you can go to "**Transcripts**" page under the "**Profile**" tag to view your learning information (including the total access time to the e-Standard course). You can only view the access time for the e-Standard course that you have "Completed".

| 🖉 Learner Transcripts: - Windows Internet Explorer                                                                                              |                          |                                  |                      |
|----------------------------------------------------------------------------------------------------|--------------------------|----------------------------------|----------------------|
| 🚱 🕞 👻 http://ecampusi.vtc.edu.hk/ileam/en/ieamen/sp/archive.jsp?sorthy=1&sortasz=ASC                                                            | 🔽 🗲 🗙 Vahoo! Sea         | rch                              | P -                  |
| · 檔案 ① 編輯 ④ 核規 (V) 我的最愛 (A) 工具 (I) 説明 (B)                                                                                                    |                          |                                  |                      |
| 🛊 🏟 🌈 Leamer Transcripts:                                                                                                    | 🚹 • 🖻 • 🖶 •              | 副 網頁 🕑 🔹                         | ◎ エ具② ・ <sup>≫</sup> |
| Very Kong Kong Institute of<br>Certified Public Accountants<br>音濁會計師公會                                                                          | Catalog Home Ca          | ) ?<br><u>il Help</u><br>alendar | Rrofile              |
| User Information Transcripts Reports Orders Learner Transcripts: user3 hkicpa                                                                   |                          |                                  | user3 hkicpa         |
| Show Non-Certification Offerings                                                                                                    |                          |                                  |                      |
| The offerings you have completed are listed below. The Version column shows the version of the content that you completed.                      | © Pre                    | vious 1 - 1 of                   | 1 Next ⊘             |
| Type Offering Name                                                                                                    | Completed Date Status Sc | ore Time                         | Version              |
| Ve Accounting Standard                                                                                                    | 31/10/11 Completed       | 00:03:55                         | 1.0                  |
| Expired Offerings<br>The offerings listed below have now expired. The total time spent in the offerings and the completion status is displayed. | © Pra                    | evide 1-1e                       | Next ⊘               |
|                                                                                                    | (                        | S Previous                       | Next 🛇               |
| Type Offering                                                                                                    | Date Taken Date B        | Expired Stat                     | us Time              |
| (No items found.)                                                                                                    |                          |                                  |                      |
| Unenrolled Offerings                                                                                                    |                          | S Previous                       | Next ⊘               |
| The offerings you have unenrolled from are listed below.                                                                                        |                          |                                  |                      |
|                                                                                                    | (                        | 3 Previous                       | Next 🛇               |
| Type Offering                                                                                                    | Date Enrolled Date Une   | nrolled Stat                     | us Time              |
| (No items found.)                                                                                                    |                          | S Previous                       | Next ©               |
| ****                                                                                                    | 966259166 💊 🖂            | ¢                                | € 100% ·             |

9. Recommended computer system requirements

Minimum system requirements for accessing e-Standard course

- i) Learner workstations
  - Minimum Pentium 133 MHz CPU required to adequately support the optional audio playback functions of the courses, where required
  - o Audio playback
  - o 32-bit operating system (Windows XP or Vista)
  - Minimum 128 MB RAM (1GB recommended)
    - For end users: minimum 800 x 600 resolution., 32-bit colors
  - $\circ~$  Connectivity to the web server (including permissions) via browser
    - Not required for CD-ROM play
- ii) Browser requirements
  - o Java 1.6.0\_22
  - o Flash player 10
  - Internet Explorer 7.0

Should you have any technical problems relating to your access, please contact Ms. Cocoa Wong at (852) 2836 1838 for further enquiry.